Wniosek o przyznanie miejsca w Domu Studenta w systemie USOSweb

Studencie, zanim rozpoczniesz wypełnianie *Wniosku o przyznanie miejsca w Domu Studenta*, zapoznaj się z informacjami znajdującymi się na stronie Uniwersytetu w zakładce *Student - Domy Studenta* oraz z harmonogramem wnioskowania

Pierwszeństwo w ubieganiu się o miejsce w Domu Studenta (DS) przysługuje studentowi, który znajduje się w trudnej sytuacji materialnej i któremu codzienny dojazd do uczelni uniemożliwia lub w znacznym stopniu utrudnia studiowanie.

Pamiętaj! Kontroluj status wniosku, gdyż w przypadku wystąpienia nieprawidłowości w złożonym przez Ciebie wniosku. Może on być cofnięty do poprawy, a to będzie wymagało od Ciebie skorygowania wniosku.

Miejsce w DS zostaje przyznane na okres od 1 października do 30 czerwca.

Jeżeli w systemie pojawi się informacja o tym, że miejsce zostało Tobie przyznane, musisz w USOSweb **potwierdzić chęć zamieszkania** w DS. Jeżeli nie zrobisz tego w terminie przewidzianym w harmonogramie, **miejsce zostanie Tobie odebrane.** 

**Zakwaterowanie** w Domu Studenta możliwe jest **od dnia 29 września do dnia 5 października**. Po zakwaterowaniu otrzymasz umowę.

Pamiętaj Płatności za DS będą naliczane od 1 października.

Pamiętaj! W przypadku rezygnacji z miejsca musisz zaznaczyć to w USOSweb w terminie wskazanym w harmonogramie wnioskowania.

# Po zalogowaniu do systemu USOSweb wybierz zakładkę DLA WSZYSTKICH. Następnie kliknij ikonę Wnioski.

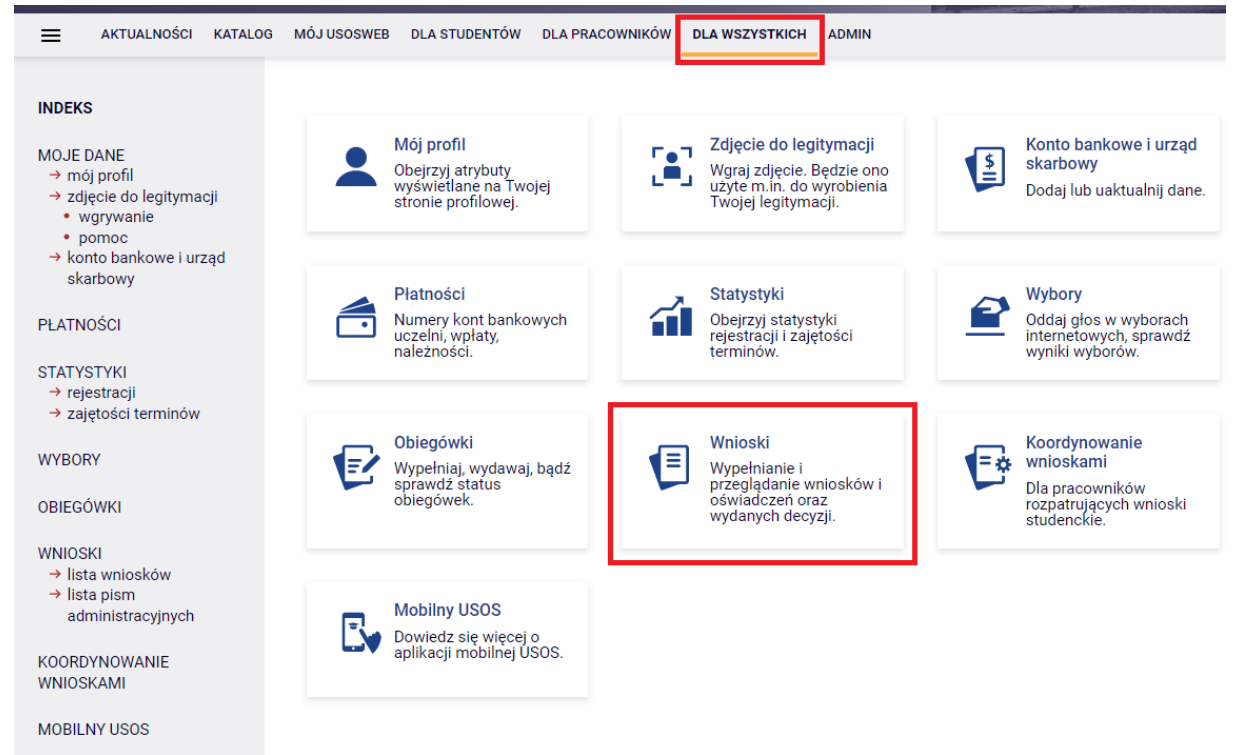

#### Wnioski, które można złożyć w Twoich jednostkach. 🔢

|   | Nazwa                                                 | Tury                                                                                                    | Organizator                  | Cykl                         |                                                    |
|---|-------------------------------------------------------|----------------------------------------------------------------------------------------------------|------------------------------|------------------------------|----------------------------------------------------|
| → | Oświadczenie o<br>dochodach 2021                      | w trakcie, 14 dni do zakończenia<br>dla konkretnych osób<br>2022-10-03 00:00 - 2022-10-17 23:59                                | Uniwersytet w<br>Białymstoku | Rok<br>akademicki<br>2022/23 | informacje o<br>wniosku ়→<br>zacznij wypełniać ়→ |
| 0 | Wniosek o akademik                                    | zakończona<br>dla Osoby przyjęte na studia w<br>czasie trwania cyklu dydaktycznego<br>aplikowania<br>2022-09-05, 00:00 - 23:59 | Uniwersytet w<br>Białymstoku | Rok<br>akademicki<br>2022/23 | informacje o<br>wniosku ়∋<br>zacznij wypełniać 膏  |
| → | Wniosek o stypendium<br>dla osób<br>niepełnosprawnych | w trakcie, 14 dni do zakończenia<br>dla konkretnych osób<br>2022-10-03 00:00 - 2022-10-17 23:59                                | Uniwersytet w<br>Białymstoku | Rok<br>akademicki<br>2022/23 | informacje o<br>wniosku ∌<br>zacznij wypełniać 争   |
| → | Wniosek o stypendium<br>rektora dla studentów<br>2022 | w trakcie, 13 dni do zakończenia<br>dla konkretnych osób<br>2022-10-03 00:00 - 2022-10-16 23:59                                | Uniwersytet w<br>Białymstoku | Rok<br>akademicki<br>2022/23 | informacje o<br>wniosku ∌<br>zacznij wypełniać 争   |
| → | Wniosek o stypendium<br>socjalne                      | w trakcie, 14 dni do zakończenia<br>dla konkretnych osób<br>2022-10-03 00:00 - 2022-10-17 23:59                                | Uniwersytet w<br>Białymstoku | Rok<br>akademicki<br>2022/23 | informacje o<br>wniosku ়→<br>zacznij wypełniać ়→ |
| → | Wniosek o zapomogę                                    | w trakcie, 14 dni do zakończenia<br>dla konkretnych osób<br>2022-10-03 00:00 - 2022-10-17 23:59                                | Uniwersytet w<br>Białymstoku | Rok<br>akademicki<br>2022/23 | informacje o<br>wniosku ়∍<br>zacznij wypełniać ়  |

Ubiegając się o miejsce w akademiku musisz wiedzieć z jakiego wniosku chcesz skorzystać:

Jeżeli jesteś studentem I roku I stopnia lub I roku II stopnia ( wcześniej skończyłeś studia I stopnia). Wybierz wniosek: Akademik- Kandydat przyjęty na studia, w tym kandydat przyjęty na studia drugiego stopnia od roku akademickiego 2023/2024

Wnioski, które można złożyć w Twoich jednostkach. 🔳

|          | Nazwa                                                                                                    | Tury                                                                                                    | Organizator                  | Cykl                         |                                                   |
|----------|----------------------------------------------------------------------------------------------------|----------------------------------------------------------------------------------------------------|------------------------------|------------------------------|---------------------------------------------------|
| <b>→</b> | Akademik- Kandydat<br>przyjęty na studia, w tym<br>kandydat przyjęty na<br>studia drugiego stopnia<br>od roku akademickiego<br>2023/2024 | w trakcie, 3 dni do zakończenia [inne<br>tury - rozwiń]<br>dla konkretnych osób<br>2023-07-04 00:00 - 2023-07-07 23:59 | Uniwersytet w<br>Białymstoku | Rok<br>akademicki<br>2023/24 | informacje o<br>wniosku ়→<br>zacznij wypełniać → |

- Jeżeli jesteś studentem kontynuującym studia, wybierz wniosek: Akademik- Student kontynuujący studia.

Wnioski, które można złożyć w Twoich jednostkach. 🔟

|          | Nazwa                                    | Tury                                                                                                    | Organizator                  | Cykl                         |                                                   |
|----------|------------------------------------------|----------------------------------------------------------------------------------------------------|------------------------------|------------------------------|---------------------------------------------------|
| <b>→</b> | Akademik- Student<br>kontynuujący studia | w trakcie, 3 dni do zakończenia [inne<br>tury - rozwiń]<br>dla konkretnych osób<br>2023-07-04 00:00 - 2023-07-07 23:59 | Uniwersytet w<br>Białymstoku | Rok<br>akademicki<br>2023/24 | informacje o<br>wniosku ়∍<br>zacznij wypełniać ় |

Jeżeli przerwałeś wypełnianie wniosku (możesz to zrobić na każdym etapie jego wypełniania) i chcesz kontynuować tę czynność lub otrzymałeś informację, że Twój wniosek został cofnięty do poprawy, ponownie wyszukaj go w sekcji Wnioski i kliknij odpowiednio link kontynuuj wypełnianie lub popraw.

Wnioski, które zacząłeś wypełniać. 🔢

|          | Nazwa                                                 | Stan       | Tury                                                                           | Organizator                  | Cykl                         |                                                        |
|----------|-------------------------------------------------------|------------|--------------------------------------------------------------------------------|------------------------------|------------------------------|--------------------------------------------------------|
| <b>→</b> | Wniosek o stypendium<br>rektora dla studentów<br>2022 | Wypełniany | w trakcie, 13 dni do<br>zakończenia<br>2022-10-03 00:00 - 2022-<br>10-16 23:59 | Uniwersytet w<br>Białymstoku | Rok<br>akademicki<br>2022/23 | kontynuuj<br>wypełnianie ়∙<br>usuń r∙<br>szczegóły ়• |

Przy każdym wniosku widoczna jest lista czynności, które możesz w danym momencie wykonać, np. *zacznij wypełniać, usuń, kontynuuj wypełnianie, popraw* itp. Lista ta zależy od uprawnień, jakie masz nadane na określonym etapie wnioskowania oraz od stanu wniosku, np. jeżeli zarejestrujesz wniosek, to, co najwyżej będziesz obejrzeć jego szczegóły.

Po wybraniu: *zacznij wypełniać*, wybierz pulę, w ramach której ubiegasz się o miejsce w DS. Jeśli na liście brakuje puli, skontaktuj się z działem odpowiedzialnym za wniosek o akademik.

Na Ekranie 2, wskaż komisję, do której złożysz Wniosek.

Pamiętaj! Wniosek składasz do komisji Kierownik Domów Studenta. Wniosek złożony do innej komisji nie będzie rozpatrywany, a tym samym, miejsce w akademiku nie zostanie Tobie przyznane.

Wybierz, kto rozpatrzy Twój wniosek

- O Zespół Stypendialny Wydziału Nauk o Edukacji (Wydział Nauk o Edukacji)
- Kierownik Domów Studenta 38000000 (Wydział Nauk o Edukacji)

Na *Ekranie 3* zweryfikuj swoje dane osobowe. W przypadku rozbieżności, dane możesz zaktualizować w Dziekanacie/Sekretariacie. Wprowadzone zmiany będą widoczne w USOSweb po migracji, tj. następnego dnia rano.

## Dane osobowe

| Adres do korespondencji      |                     |
|------------------------------|---------------------|
| Adres zameldowania           |                     |
| Adres e-mail                 | @student.uwb.edu.pl |
| Numer telefonu komórkowego   |                     |
| Numer telefonu stacjonarnego | +48                 |

Twoje programy studiów powiązane z wnioskiem

| Lp. | Program                                                                                                    | Rodzaj                        | Tryb                  | Etap                                               |
|-----|----------------------------------------------------------------------------------------------------|-------------------------------|-----------------------|----------------------------------------------------|
| 1   | [WNE_PDOW_S2_PRK]<br>Status: Pedagogika opiekuńczo-wychowawcza -<br>stacjonarne 2-letnie studia II stopnia (PRK) <b>Student</b> | studia<br>drugiego<br>stopnia | studia<br>stacjonarne | Pierwszy rok pedagogiki<br>opiekuńczo-wychowawczej |

Na tym ekranie podajesz odległość uczelni od Twojego miejsca zamieszkania- możesz wykorzystać do tego Mapy Google. Tu też należy wpisać Dochód miesięczny na osobę w rodzinie.

#### Okres zamieszkania

| Jeżeli chcesz ubiegać się o miejsce na inny okres, wybierz wniosek przypisany do odpowiedniego cyklu. Rok akademicki 2023/24 |
|----------------------------------------------------------------------------------------------------|
|----------------------------------------------------------------------------------------------------|

#### Kryteria uprawniające do otrzymania miejsca

| Podaj odległość od miejsca stałego zamieszkania do uczelni, zaokrągloną do pełnych kilometrów                | 500 km<br>Sprawdź odległość w Mapach<br>Google. |
|----------------------------------------------------------------------------------------------------|-------------------------------------------------|
| Wysokość średniego miesięcznego dochodu na osobę w rodzinie za poprzedni rok kalendarzowy (podatkowy)- 2022. | [100d]Zł                                        |

\*w sprawie wysokości przeciętnego dochodu z pracy w indywidualnych gospodarstwach rolnych z 1 ha należy wziąć pod uwagę wysokość z poprzedniego roku ze strony:

https://stat.gov.pl/sygnalne/komunikaty-i-obwieszczenia/lista-komunikatow-iobwieszczen/obwieszczenie-w-sprawie-wysokosci-przecietnego-dochodu-z-pracy-w-indywidualnychgospodarstwach-rolnych-z-1-ha-przeliczeniowego-w-2021-roku,278,9.html W tym miejscu znajduje się informacja o Tobie, czyli osobie ubiegającej się o akademik.

# Osoby, dla których ubiegasz się o miejsce w domu studenckim

|   | lmię i nazwisko | Rok urodzenia | Relacja      |
|---|-----------------|---------------|--------------|
| ~ |                 | 2000          | wnioskodawca |

Kolejny ekran to ekran informacyjny, na którym możesz przejrzeć listę dostępnych miejsc w poszczególnych DS.

Domy studenckie dostępne w wybranej puli

| Akademik                | Miejsca                                                                                                    | Opis                                                                                                    |
|-------------------------|----------------------------------------------------------------------------------------------------|----------------------------------------------------------------------------------------------------|
| Dom<br>Studenta nr<br>1 | Pokój 2-osobowy,<br>liczba miejsc: 294<br>Pokój 1-osobowy dla osób<br>niepełnosprawnych,<br>liczba miejsc: 2 | Pokoje wyposażone są w:<br>łóżka z meblościanką<br>szafę ubraniową<br>stół<br>krzesła<br>szafkę na buty<br>szafkę na produkty żywnościowe<br>wieszak<br>rolety w oknach<br>chłodziarkę<br>Pokoje posiadają gniazda umożliwiające podłączenie do sieci komputerowej<br>W Domu Studenta znajduje się:<br>1 pokój cichej nauki<br>1 sala telewizyjna wyposażona w telewizję cyfrową<br>6 pralek automatycznych<br>suszarnia<br>Na każdej kondygnacji znajdują się 2 kuchnie, które wyposażone są w:<br>płytę elektryczną<br>kuchenkę mikrofalową<br>stół<br>krzesła<br>Usytuowanie akademika pozwala na szybki dojazd do Kampusu<br>Uniwersyteckiego oraz innych Wydziałów Uniwersytetu. Akademik posiada<br>recepcję (całodobową) i jest obiektem monitorowanym |

Na tym ekranie wskazujesz swoje preferencje dotyczące Domów Studenckich i pokoi.

## Ostatnie zakwaterowanie

Wg USOS ostatni zamieszkały przez Ciebie akademik: brak wcześniejszego zameldowania.

# Preferencje

| í     | Ułóż miejsca w domach studenckich w kolejności od najbardziej do najmniej pożądanego. |
|-------|---------------------------------------------------------------------------------------|
| ‡ Dom | i Studenta nr 1, Pokój 2-osobowy                                                      |
| + Dom | Studenta nr 1, Pokój 1-osobowy dla osób niepełnosprawnych                             |

Tutaj zatwierdzisz wniosek. Zanim klikniesz **ZAREJESTRUJ**, dokładnie sprawdź wprowadzone dane. Jeśli masz wątpliwości, kliknij przycisk **WRÓĆ** i dokonaj korekty.

| 0         | Wniosek jest gotowy do zarejestrowania.<br><b>Sprawdź poprawność wypełnienia wniosku</b> i naciśnij przycisk ZAREJESTRUJ na dole strony,<br>jeśli wniosek nie zawiera błędów i na pewno chcesz go zarejestrować.<br>Zarejestrowanego wniosku nie można już usunąć z systemu.<br>Jeśli chcesz <b>poprawić</b> wniosek, naciśnij przycisk WRÓĆ. |
|-----------|----------------------------------------------------------------------------------------------------|
| WRÓĆ NA P | OCZĄTEK WRÓĆ SPRAWDŹ ZAPISZ ZAREJESTRUJ                                                                                                    |

Jeżeli dane we wniosku są poprawnie wypełnione, koordynator zaakceptuje Twój wniosek i uzyska on status *Gotowy do rozpatrzenia*. Jeżeli będzie zawierał błędy, wówczas zostanie on cofnięty do poprawy i uzyska status *Cofnięty do poprawy*. W takiej sytuacji będziesz musiał niezwłocznie dokonać niezbędnych zmian we wniosku.

**Pamiętaj!** Koniecznie zapoznaj się z harmonogramem wnioskowania. Jeżeli Twój wniosek zostanie rozpatrzony pozytywnie, zwróć szczególną uwagę na termin, w jakim musisz **potwierdzić chęć zamieszkania** w DS. Jeżeli nie zrobisz tego w terminie przewidzianym w harmonogramie, **miejsce zostanie Tobie odebrane**.

W momencie, gdy Twój wniosek o przyznanie miejsca w DS zostanie rozpatrzony, jego status zmieni się na *Rozpatrzony.* 

|  | akademiki nowi<br>studenci | Rozpatrzony | <b>w trakcie, t</b> ura bez<br>końca<br>od 2023-06-19 00:00:00 | Uniwersytet w<br>Białymstoku | Rok<br>akademicki<br>2022/23 | potwierdź ⊕<br>zrezygnuj ⊕<br>drukuj ∋<br>zmień datę<br>ważności<br>skierowania ⊕<br>szczegóły ፁ |
|--|----------------------------|-------------|----------------------------------------------------------------|------------------------------|------------------------------|--------------------------------------------------------------------------------------------------|
|--|----------------------------|-------------|----------------------------------------------------------------|------------------------------|------------------------------|--------------------------------------------------------------------------------------------------|

Po kliknięciu w **Szczegóły** przy wniosku wyświetlona zostanie strona, na której sprawdzisz, czy Twój wniosek został rozpatrzony pozytywnie,

Dane wniosku

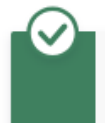

Wniosek został rozpatrzony pozytywnie. W tabeli poniżej znajdują się informacje na temat przyznanego miejsca.

czy też negatywnie.

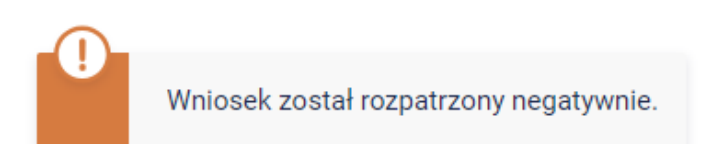